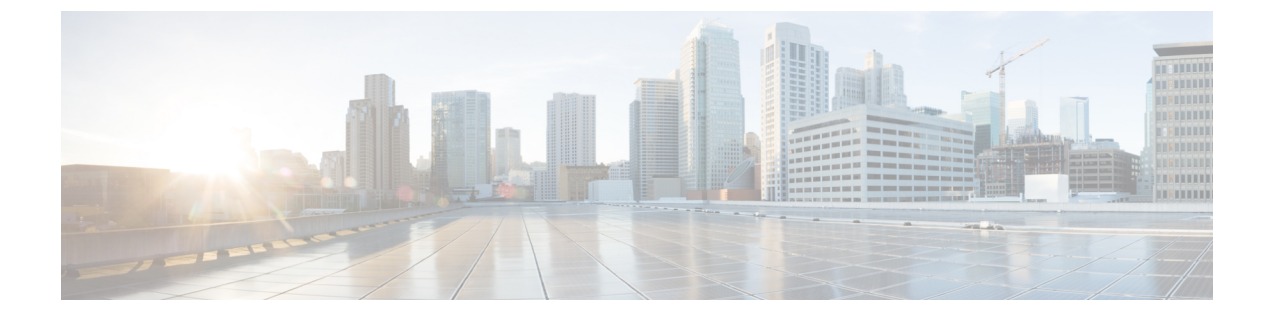

## マネージャとアシスタントの削除

この章では、Unified Communications Manager 一括管理(BAT)を使用して、特定のマネージャ -アシスタント関連付けを Unified Communications Manager データベースから削除する方法について説明します。

• Cisco Unified Communications Manager からの特定のマネージャ/アシスタント アソシエー ションの削除 (1ページ)

## Cisco Unified Communications Manager からの特定のマネー ジャ/アシスタント アソシエーションの削除

Cisco Unified Communications Manager から特定のマネージャ/アシスタントアソシエーションを 削除できます。

## 始める前に

削除する特定のマネージャ/アシスタント アソシエーションのユーザ ID を含む CSV データ ファイルが必要です。

たとえば、ユーザ ID「jmorgan」のアシスタントが、ユーザ ID「rcraig」および「dbaker」の2 人のマネージャに割り当てられているとします。アシスタント jmorgan が rcraig だけに割り当 てられるようにマネージャ/アシスタント アソシエーションを変更するには、次のエントリを 含む CSV データ ファイルを作成することにより、jmorgan と dbaker のアソシエーションを削 除できます。

jmorgan,dbaker

手順

ステップ1 [一括管理(Bulk Administration)]>[マネージャ/アシスタント(Managers/Assistants)]>[マ ネージャ/アシスタントの削除(Delete Managers/Assistants)]の順に選択します。 [マネージャ/アシスタントの削除(Delete Managers/Assistants Configuration)]ウィンドウが表示 されます。

- ステップ2 [ファイル名(File Name)] フィールドで、このタイプの一括トランザクション用に作成した CSV ファイルを選択します。
- ステップ3 削除のタイプを次のように選択します。
  - •1人のマネージャに割り当てられたアシスタントの削除(Delete associated assistants for one manager)
  - •1人のアシスタントに割り当てられたマネージャの削除(Delete associated managers for one assistant)
- ステップ4 [ジョブ情報(Job Information)]領域に、ジョブの説明を入力します。
- ステップ5 削除方法を選択します。次のいずれかを実行します。
  - a) すぐにマネージャ/アシスタントアソシエーションを削除する場合は、[今すぐ実行 (Run Immediately)]をクリックします。
  - b) 後でマネージャ/アシスタントアソシエーションを削除する場合は、[後で実行(RunLater)] をクリックします。
- **ステップ6** 必要なマネージャ/アシスタントアソシエーションを削除するためのジョブを作成するには、 [送信 (Submit)]をクリックします。

[ジョブの設定(Job Configuration)]ウィンドウを使用して、このジョブをスケジュールまたは アクティブ化します。

## 関連トピック

BAT ログ ファイル Cisco Unified Communications Manager Assistant スケジュールしたジョブの管理 翻訳について

このドキュメントは、米国シスコ発行ドキュメントの参考和訳です。リンク情報につきましては 、日本語版掲載時点で、英語版にアップデートがあり、リンク先のページが移動/変更されている 場合がありますことをご了承ください。あくまでも参考和訳となりますので、正式な内容につい ては米国サイトのドキュメントを参照ください。